# 買い物学習教材の使用マニュアル (Ver0.9)

香川大学 教育学部 技術科 宮崎英一

miya@ed.kagawa-u.ac.jp

準備するもの

- ・コンピュータ Windows 系 OS で動作するもの
- 例 Windows10、8.1、8、7 (32bit/64bit 両用)
- ・IC カードリーダ USB 対応 非接触 IC カードリーダー/ライター PaSoRi (パソリ) RC-S380 推奨

(<u>http://www.sony.co.jp/Products/felica/consumer/products/RC-S380.html</u>) ・IC カード FeliCa Lite-S RC-S966 搭載 FeSCa カード

(<u>https://www.switch-science.com/catalog/1769/</u>)これ以外のものでも動作する可 能性はありますが、全ての「FeliCa」カードで動作するものではありません。

### 実行手順

- A) IC カードリーダのドライバーインストール
  この時点でまだ、IC カードリーダをコンピュータに接続しないで下さい。
- 1) ドライバーダウンロード

ソニーのサイト

(http://www.sony.co.jp/Products/felica/consumer/download/felicaportsoftwa re.html) よりドライバー (NFC ポートソフトウェア) をダウンロードします。

- 2) ダウンロード完了後、NFCPortWithDriver.exeを実行して下さい。
- 3) ドライバーインストール後、IC カードリーダをコンピュータと接続して下さい。自動的にドライバーイのンストールが実行されます。1) ~4) の手順は1回だけで構いません。

B)買い物教材のインストール

- 1) 「買い物教材.zip」を解凍します。解凍してできたフォルダ「買い物教材」を実行したい場所において 下さい。プログラムがデータベース用のファイルを書き込みますので、「ディスクトップ」のへ配置を奨励し ます。
- 2) IC カードを読み込むためのライブラリーをネットワークからダウンロードしてインストールします。 https://ja.osdn.net/projects/felicalib/releases/の画面から「felicalib-0.4.2.zip」というファイルをダウンロードして下さい。ダウンロードしたファイルを解凍します。解凍すると

|                  | 更新日時             | 種類                  | サイズ   |
|------------------|------------------|---------------------|-------|
| src .            | 2017/05/28 12:09 | ファイル フォルダー          |       |
| ChangeLog.txt    | 2017/05/28 12:08 | テキストドキュメント          | 2 KB  |
| 📧 edy.exe        | 2017/05/28 12:08 | アプリケーション            | 62 KB |
| 📧 FelicaDump.exe | 2017/05/28 12:08 | アプリケーション            | 50 KB |
| 🗟 felicalib.dll  | 2017/05/28 12:08 | アプリケーション拡張          | 56 KB |
| 🖩 fel calib.lib  | 2017/05/28 12:08 | Object File Library | 4 KB  |
| 📧 nanaco.exe     | 2017/05/28 12:08 | アプリケーション            | 49 KB |
| REA DME.txt      | 2017/05/28 12:08 | テキストドキュメント          | 1 KB  |
| 📧 suica.exe      | 2017/05/28 12:08 | アプリケーション            | 54 KB |

となります。このフォルダ内の「felicalib.dll」を先ほど B)-1)で作成した「買い物教材」フォルダに移動します。移動後は「felicalib-0.4.2」のフォルダは削除して構いません。

移動後のフォルダの中身は

| 名前              | 更新日時             | 種類         | サイズ   |
|-----------------|------------------|------------|-------|
|                 | 2017/05/28 13:03 | ファイル フォルダー |       |
| 🔜 効果音 🗸         | 2017/05/28 12:59 | ファイル フォルダー |       |
| S felicalib.dll | 2017/05/28 12:08 | アプリケーション拡張 | 56 KB |
| ■ 入金.exe        | 2016/06/05 15:21 | アプリケーション   | 18 KB |
| 📧 買い物.exe       | 2016/06/05 15:18 | アプリケーション   | 17 KB |

となります。この中身のフォルダの名称・位置は変更しないで下さい。以上でインストールは完了です。

C) 買い物教材の実行

・チャージ「初めて IC カードを使用する場合(もしくはカードの使用者名を変更したい場合)」

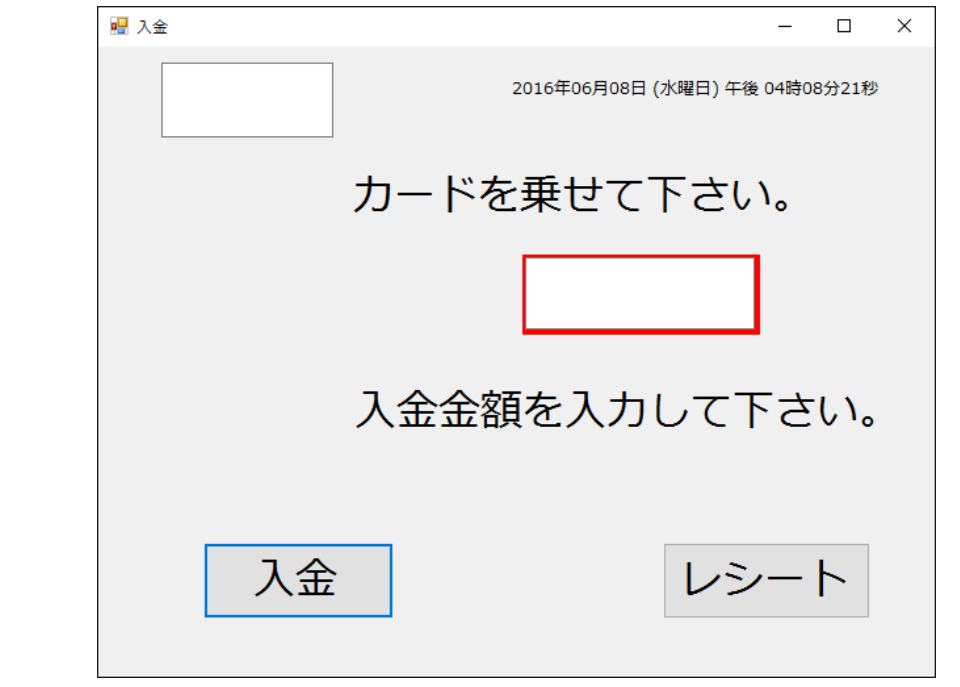

1) 入金.exe を起動します。

2) IC カードを、IC カードリーダに載せます。するとプログラムの画面が

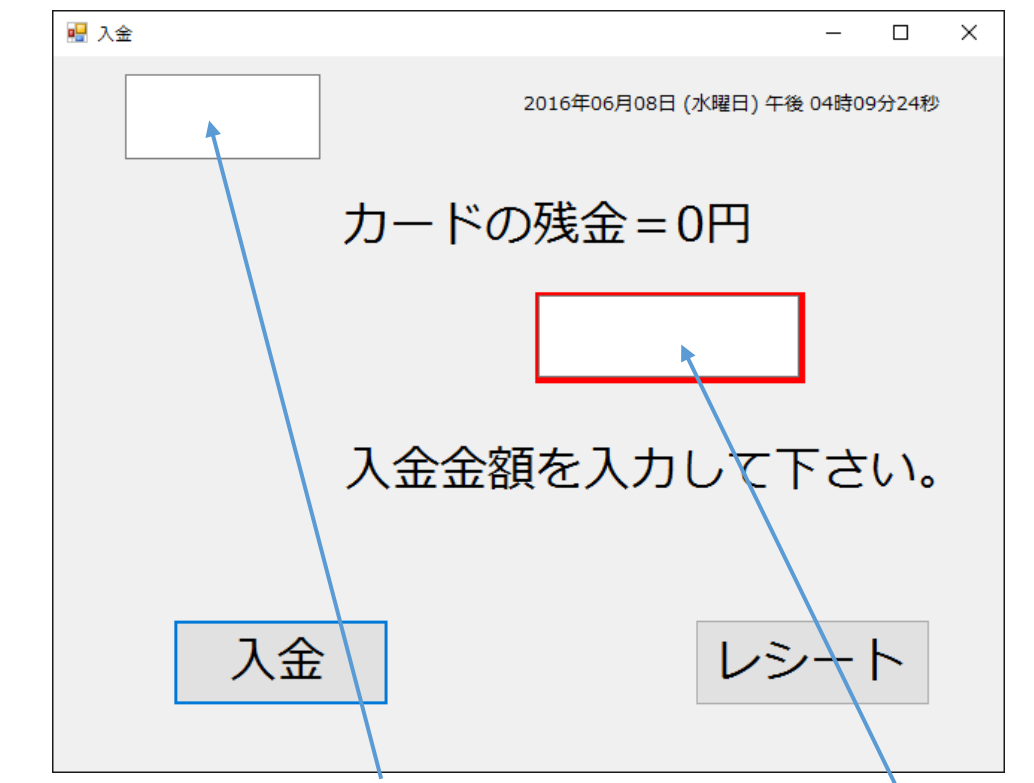

となります。利用者の名前等をここに入力します。続けて、チャージしたい金額をここに入力します。記入

例

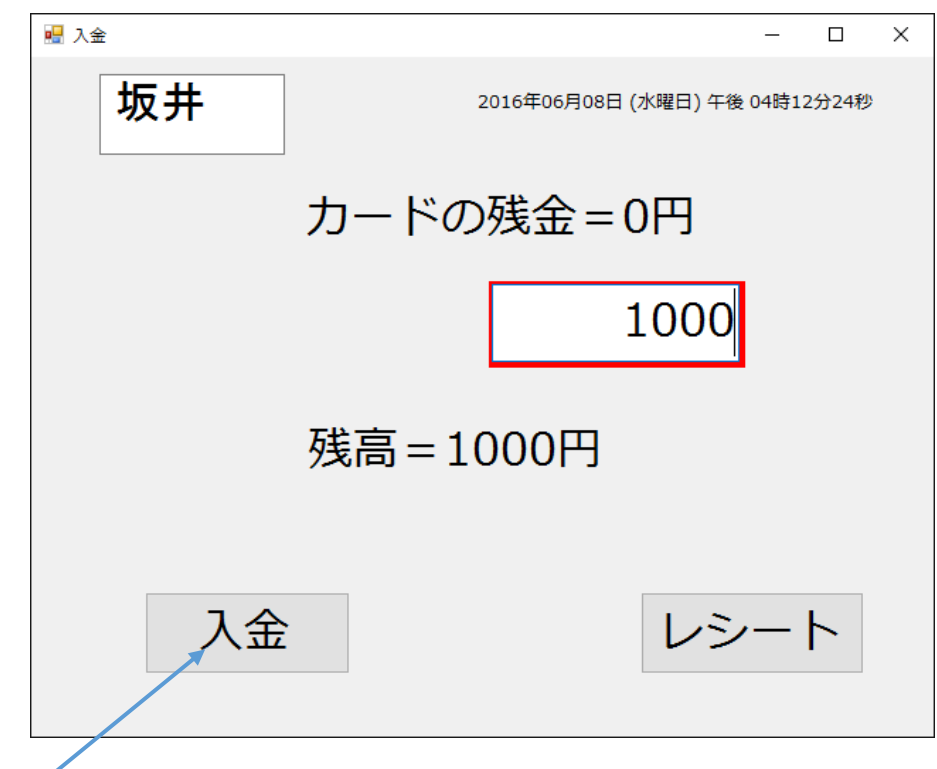

よければ「入金」ボタンを押します。

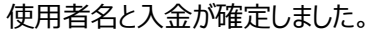

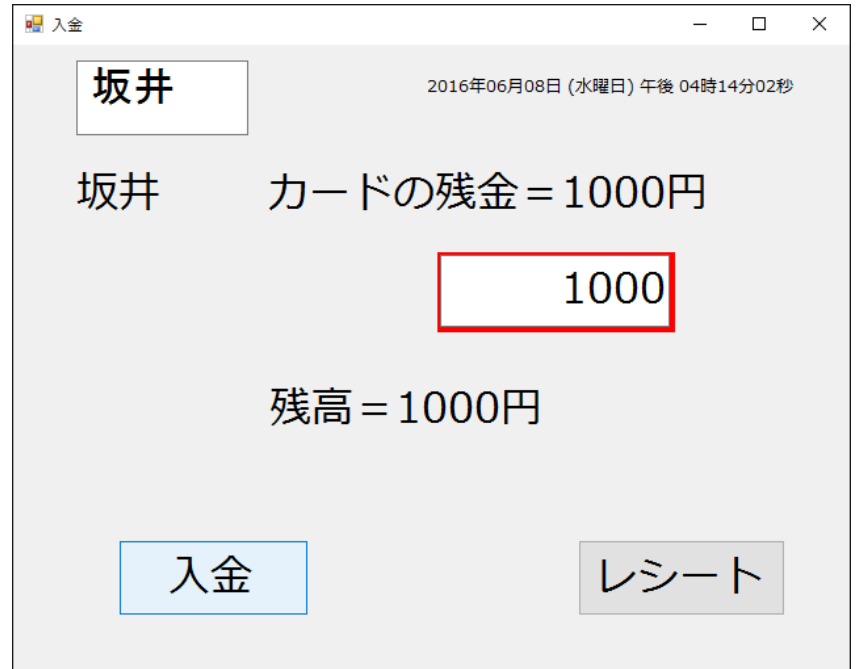

## ・買い物をする場合

1) 買い物.exe を起動します。

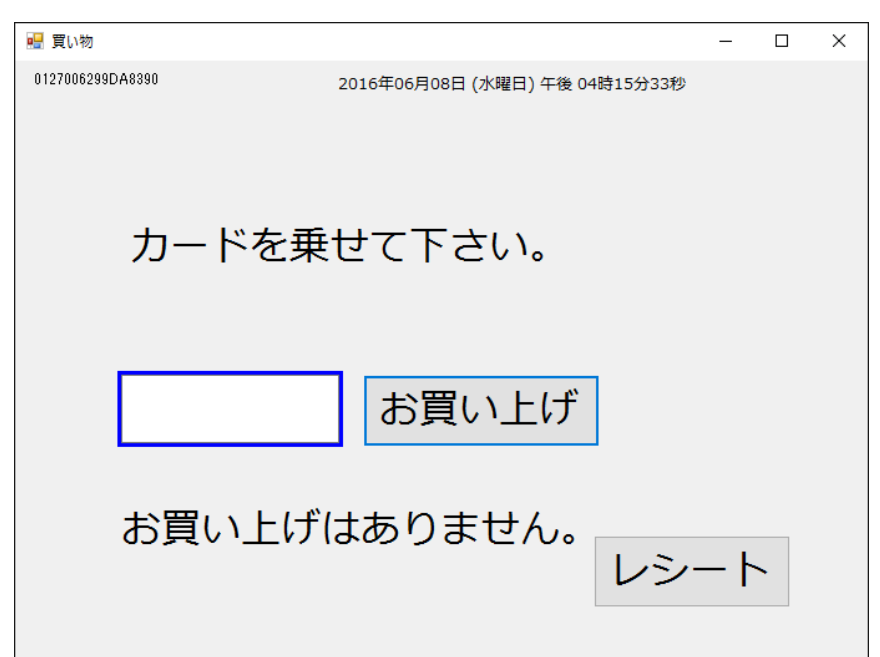

2) IC カードを、IC カードリーダに載せます。 するとプログラムの画面が

| 🔜 買い物            |                                | -   |   | × |
|------------------|--------------------------------|-----|---|---|
| 0127006299DA8390 | 2016年06月08日 (水曜日) 午後 04時16分39秒 |     |   |   |
| 坂井               |                                |     |   |   |
| カードの             | 残金=1000円                       |     |   |   |
| 75 1 52          | /// 10001 J                    |     |   |   |
|                  |                                |     |   |   |
|                  | お買い上げ                          |     |   |   |
|                  |                                |     |   |   |
| お買い上             | げはありません。                       |     |   |   |
|                  | レシ                             | - ŀ | ~ |   |
|                  |                                |     |   |   |
|                  |                                |     |   |   |

のように、使用者名(坂井)、チャージ金額(1000円)が表示されます。

2) 買い物金額を<mark>ここに</mark>入力しましす。例(500 円)

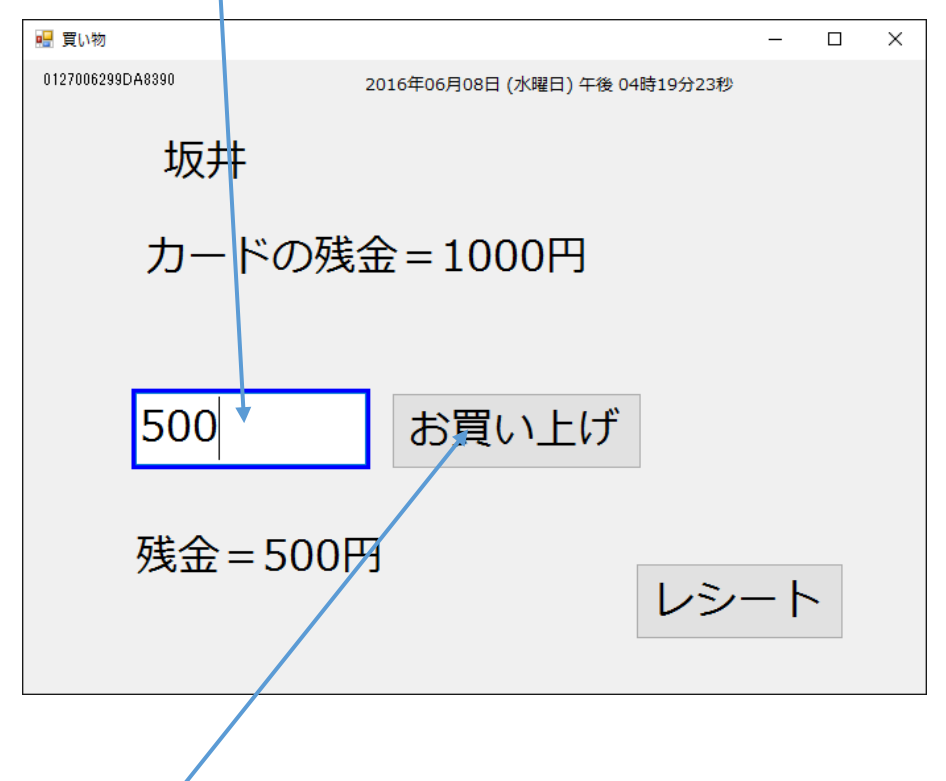

3)よければ「お買い上げ」ボタンを押します。

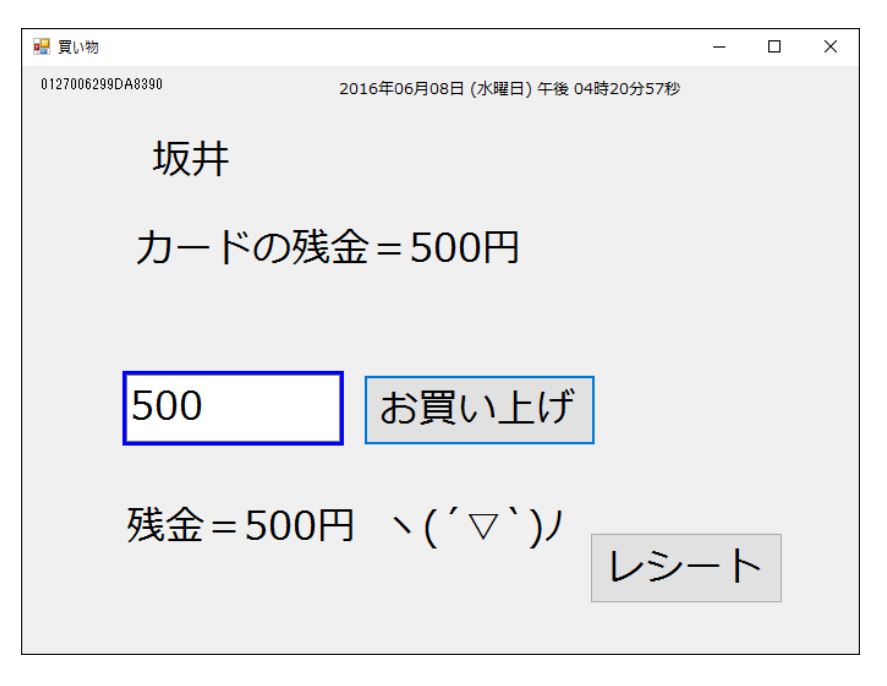

無事に買い物が完了しました。もし残金が足らなかった場合は

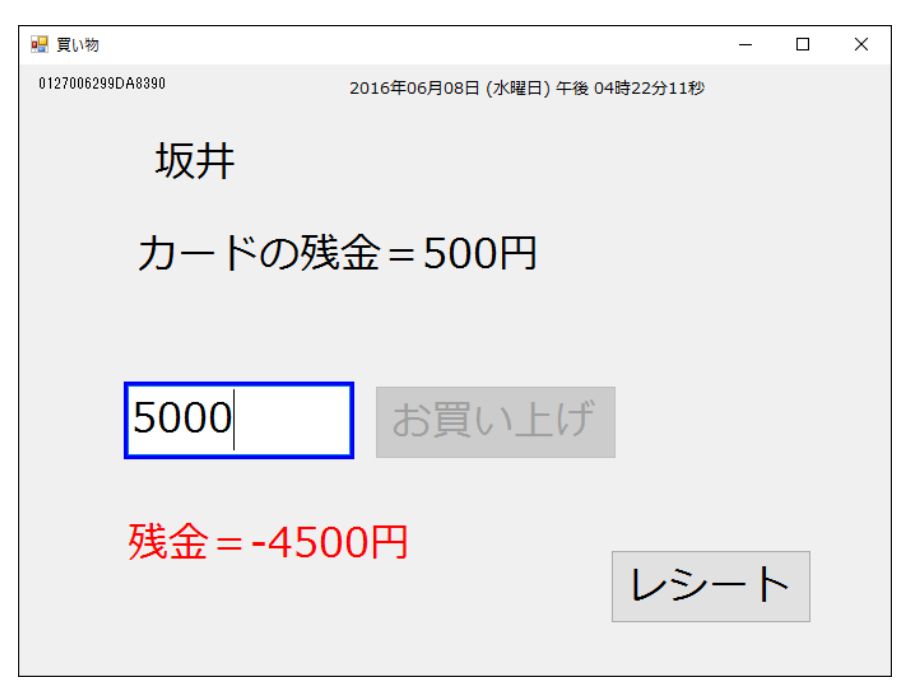

のようになり、残金がマイナスの赤字で表示され、「お買い上げ」ボタンが押せなくなります。

注意点

- 課金情報はコンピュータのデータベースに蓄積されます。よって他のコンピュータAでチャージした ICカードを用いて別のコンピュータBで買い物をした場合、新品のカードと見なされます。ただ し、BのコンピュータでチャージしてもAのコンピュータでは以前のチャージや買い物情報は以前の ままで保持されています。
- 2) 効果音は「効果音」フォルダに配置されています。

|               |             |                                                                                                    | - 🗆 X    |
|---------------|-------------|----------------------------------------------------------------------------------------------------|----------|
| ノアイル ホーム 共有   | 表示          |                                                                                                    | ~ 😲      |
| ← → * ↑       | 買い物教材 > 効果音 | ✓   ⑦  ◇  ⑦  永果音の検索  ○  ○  ○  ○  ○  ○  ○  ○  ○  ○  ○  ○  ○  ○  ○  ○  ○  ○  ○  □  □  □  □  □  □  □  □  □  □  □  □  □  □  □  □  □  □  □  □  □  □  □  □  □  □  □  □  □  □  □  □  □  □  □  □  □  □  □  □  □  □  □  □  □  □  □  □  □  □  □  □  □  □  □  □  □  □  □  □  □  □  □  □  □  □  □  □  □  □  □  □  □  □  □  □  □  □  □  □  □  □  □  □  □  □  □  □  □  □  □  □  □  □  □  □  □  □  □  □  □  □  □  □  □  □  □  □  □  □  □  □  □  □  □  □  □  □  □  □  □  □  □  □  □  □  □  □  □  □  □  □  □  □  □  □  □  □  □  □  □  □  □  □  □  □  □  □  □  □  □  □  □  □  □  □  □  □  □  □  □  □  □  □  □  □  □  □  □  □  □  □  □  □  □  □  □  □  □  □  □  □  □  □  □  □  □  □  □  □  □  □  □  □  □  □  □  □  □  □  □  □  □  □  □  □  □  □  □  □  □  □  □  □  □  □  □  □  □  □  □  □  □  □  □  □  □  □  □  □  □  □  □  □  □  □  □  □  □  □  □  □  □  □  □  □  □  □  □  □  □  □  □  □  □  □  □  □  □  □  □  □  □  □  □  □  □  □  □  □  □  □  □  □  □  □  □  □  □  □  □  □  □  □  □  □  □  □  □  □  □  □  □  □  □  □  □  □  □  □  □  □  □  □  □  □  □  □  □  □  □  □  □  □  □ | م        |
| 🖈 クイック アクセス 🔷 | 名前          | トラ タイトル                                                                                                    | 参加アーティスト |
| 📃 デスクトップ  🖈   | ◙ 課金完了.wav  | 198 ワンポイント30                                                                                                    | 魔王魂      |
| 📕 ダウンロード 🔹 🖈  | ◙ 残金不足.wav  | 199 ワンポイント31                                                                                                    | 魔王魂      |
| אַעגב+א 🖈     |             | 44 ቻャイム14                                                                                                    | 魔王魂      |
| 📰 ピクチャ 🛛 🖈    |             |                                                                                                    |          |
| 買い物教材 🖈       |             |                                                                                                    |          |
| 6月17日         |             |                                                                                                    |          |
| Debug         |             |                                                                                                    |          |
| Debug         |             |                                                                                                    |          |
| データベース 🗸      | <           |                                                                                                    | >        |
| 3 個の項目        |             |                                                                                                    |          |

これはファイル名さえ変更しなければ、任意のファイルに差し替えができます。ただし、音声のフォーマット

によっては再生できない場合があります。推奨フォーマットは「WAV 形式」です。

3) 何らかに原因でデータベースが壊れた(ICカードを乗せると、警告音が連続してなり続ける) 場合、データベースを初期化します。「データベース」フォルダの該当するファイルを削除して下さい。

| 📙   🛃 🚽 テータベース                                                                                                    | — [              | x c     |
|----------------------------------------------------------------------------------------------------|------------------|---------|
| ファイル ホーム 共有 表示                                                                                                    |                  | ~ 🕐     |
| ← → ~ ↑ 🔜 > 買い物教材 > データベース 💉 ひ                                                                                                    | データベースの検索        | ٩       |
| ▲ クイック アクセス ^ 名前 ^                                                                                                    | 更新日時             | 種類      |
| 🔜 รีスクトップ 🖈 📄 .txt                                                                                                    | 2016/06/08 16:08 | テキスト ドキ |
| ↓ ダウンロード                                                                                                    | 2016/06/08 16:20 | テキスト ドキ |
| الجنوبي: المحمد المحمد ا<br>المحمد المحمد المحمد المحمد المحمد المحمد المحمد المحمد المحمد المحمد المحمد المحمد المحمد المحمد المحمد المحمد المحمد المحمد المحمد المحمد المحمد المحمد المحمد المحمد المحمد المحمد المحمد المحمد المحمد المحمد المحمد المحمد المحمد المحمد المحمد المحم<br>المحمد المحمد المحمد المحمد المحمد المحمد المحمد المحمد المحمد المحمد المحمد المحمد المحمد المحمد المحم<br>المحمد المحمد المحمد المحمد المحمد المحمد المحمد المحمد المحمد المحم<br>المحمد المحمد المحمد المحمد المحمد المحمد المحمد المحمد المحمد المحمد المحمد المحمد المحمد المحمد المحمد المحمد المحمد المحم<br>المحمد المحمد المحمد المحمد المحمد المحمد المحمد المحمد المحمد المحمد المحمد المحمد المحمد المحمد المحمد المحمد المحمد المحمد المحمد المحمد المحمد المحمد المحمد المحمد المحمد المحمد المحمد المحمد المحمد المحمد المحمد المحمد المحمد المحمد المحمد المحمد المحمد المحمد المحمد المحمد المحمد المحم<br>المحمد المحمد المحمد المحمد المحمد المحمد المحمد المحمد المحمد المحمد المحمد المحمد المحمد المحمد المحمد المحمد المحمد المحمد المحمد المحمد المحمد المحمد المحمد المحمد المحمد المحمد المحمد المحمد المحمد المحمد المحمد المحمد المحمد المحمد |                  |         |
| ビクチャ オ                                                                                                    |                  |         |
| , 買い物教材 🖈                                                                                                    |                  |         |
| 6月17日                                                                                                    |                  |         |
| - Debug                                                                                                    |                  |         |
| Debug                                                                                                    |                  |         |
| データバース ★ ≮                                                                                                    | _                | >       |
| 2 個の項目                                                                                                    |                  |         |

## 削除するファイル名はここに表示されています。

| ſ | 🖳 頁い物            |                                | -   |   | $\times$ |
|---|------------------|--------------------------------|-----|---|----------|
|   | 0127006299DA8390 | 2016年06月08日 (水曜日) 午後 04時22分11秒 |     |   |          |
| C |                  |                                |     |   |          |
|   |                  |                                |     |   |          |
|   |                  |                                |     |   |          |
|   | カードの残            | 金=500円                         |     |   |          |
|   |                  |                                |     |   |          |
|   |                  |                                |     |   |          |
|   |                  |                                |     |   |          |
|   | 5000             | お買い上げ                          |     |   |          |
|   |                  |                                |     |   |          |
|   |                  |                                |     |   |          |
|   | 残金=-450          | )0円                            |     |   |          |
|   |                  | レシ                             | — ŀ | ~ |          |
|   |                  |                                |     |   |          |
|   |                  |                                |     |   |          |

#### 4) データベース内のファイルには履歴が残っています。

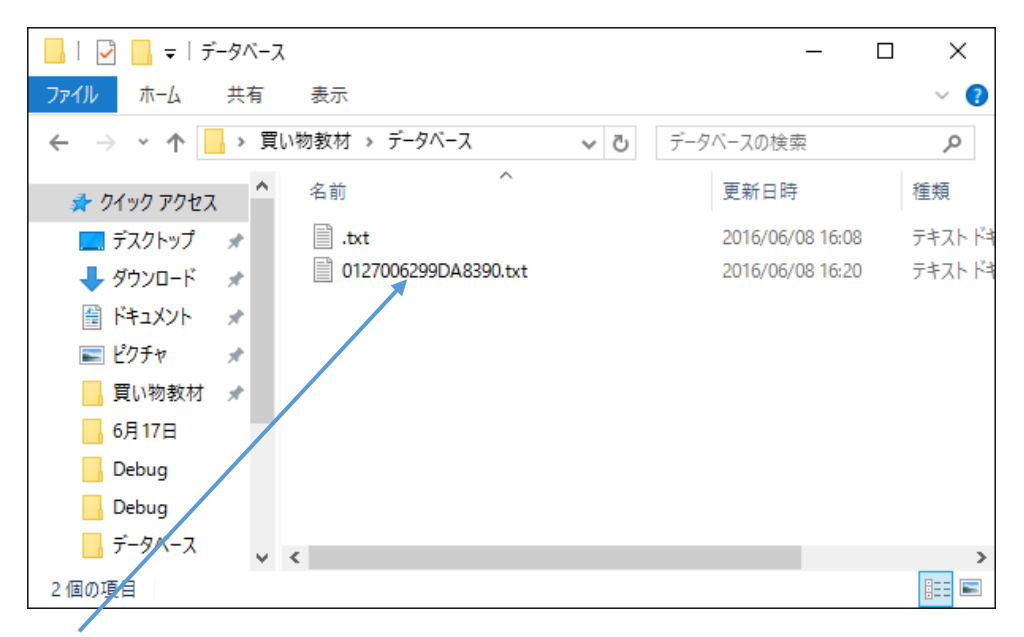

#### のこれをエクセルで開くと(区切り記号はカンマです)

| E   | a 5-               |                         |                  |       | 0127006          | 299DA8390           | .txt - | Excel                          |                              | <b>— •</b>                     |                                         | ×   |
|-----|--------------------|-------------------------|------------------|-------|------------------|---------------------|--------|--------------------------------|------------------------------|--------------------------------|-----------------------------------------|-----|
| יד  | イル ホーム             | 、 挿入 ·                  | ページ レイアウト        | 数式    | データ              | 校閲表記                | r I    | 開発 アド                          | イン チーム                       | ♀操作アシス サイン                     | >1> R                                   | 共有  |
| 脂り  | ■ み<br>同 +<br>付け ◆ | 游ゴシック<br>B I <u>U</u> ▼ |                  |       | =<br>=<br>⇒<br>* | 標準<br>いの<br>100 →00 | •<br>9 | ■2000 条件作<br>「愛 テーブ。<br>「愛 セルの | けき書式 ▼<br>いとして書式設定<br>スタイル ▼ | 翻挿入 ▼ )<br>▼ 副部 削除 ▼<br>■ 書式 ▼ | ∑ - <sup>A</sup> ZT ·<br>↓ - <i>P</i> · |     |
| クリッ | ワホード ら             | フォン                     | 4 GI             | 自己這   | É C              | 3 数値                | G.     |                                | スタイル                         | セル                             | 編集                                      | ~   |
| F6  | ; •                | · : ×                   | $\checkmark f_x$ |       |                  |                     |        |                                |                              |                                |                                         | ~   |
|     | А                  | В                       |                  |       | С                |                     |        |                                | D                            | E                              | F                                       |     |
| 1   | 名前                 | 残金                      | アクセス日間           | ŧ     |                  |                     |        |                                | 買い物金額                        | チャージ金額                         |                                         |     |
| 2   | 坂井                 | 1000                    | 2016年06月0        | 8日 (水 | 曜日) 午            | -後 04時1             | 3分5    | 3秒                             | 0                            | 1000                           | )                                       |     |
| 3   | 坂井                 | 500                     | 2016年06月0        | 8日 (水 | 曜日) 午            | -後 04時2             | 0分5    | 1秒                             | 500                          | (                              | )                                       |     |
| 4   | 坂井                 | 1500                    | 2016年06月0        | 8日 (水 | 曜日) 午            | =後 04時3             | 8分3    | 1秒                             | 0                            | 1000                           | )                                       |     |
| 5   | 坂井                 | 1300                    | 2016年06月0        | 8日 (水 | 曜日) 午            | =後 04時3             | 8分3    | 8秒                             | 200                          | (                              | )                                       |     |
| 6   | 坂井                 | 1000                    | 2016年06月0        | 8日 (水 | 曜日)午             | =後 04時3             | 8分4:   | 2秒                             | 300                          | (                              | )                                       |     |
| 7   | 坂井                 | 200                     | 2016年06月0        | 8日 (水 | 曜日) 午            | =後 04時3             | 8分4    | 8秒                             | 800                          | (                              | )                                       |     |
| 8   | 坂井                 | 50                      | 2016年06月0        | 8日 (水 | 曜日) 午            | =後 04時3             | 8分5    | 5秒                             | 150                          | (                              | )                                       |     |
| 9   | 坂井                 | 1050                    | 2016年06月0        | 8日 (水 | 曜日)午             | =後 04時3             | 8分5    | 9秒                             | 0                            | 1000                           | )                                       |     |
| 10  | 坂井                 | 550                     | 2016年06月0        | 8日 (水 | 曜日) 午            | -後 04時3             | 9分0    | 5秒                             | 500                          | (                              | )                                       |     |
| 11  |                    |                         |                  |       |                  |                     |        |                                |                              |                                |                                         |     |
|     | 4 →                | 0127006                 | 5299DA8390       | (     | ÷                |                     |        | ÷ 4                            |                              |                                |                                         | Þ   |
| 準備  | 皖了 🔠               |                         |                  |       |                  |                     |        | E                              |                              |                                | -+ 1                                    | 00% |

のようになります。(1 行目の名前、残金、アクセス日時 1…等は後で足しました)つまり、チャ ージや買い物の履歴が記録されています。

5) レシートに関して

| × |
|---|
|   |
|   |
|   |
|   |
|   |
|   |
|   |
|   |
|   |
|   |
|   |

の「レシート」を押すと、問答無用で OS で標準に設定しているプリンタで画面のハードコピーが印刷されます。

以上です。

謝辞

プログラムで使用した効果音に関しては フリー音楽素材/魔王魂(http://maoudamashii.jokersounds.com/) より拝借致しました。お礼申し上げます。